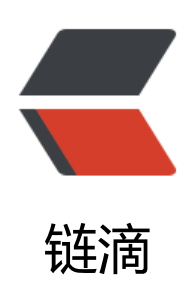

# 汉朔价签 MCU: TLSR8359 老 6

作者: alanfans

- 原文链接: https://ld246.com/article/1681979425953
- 来源网站:链滴
- 许可协议:署名-相同方式共享 4.0 国际 (CC BY-SA 4.0)

# 我用的是2.9寸三色

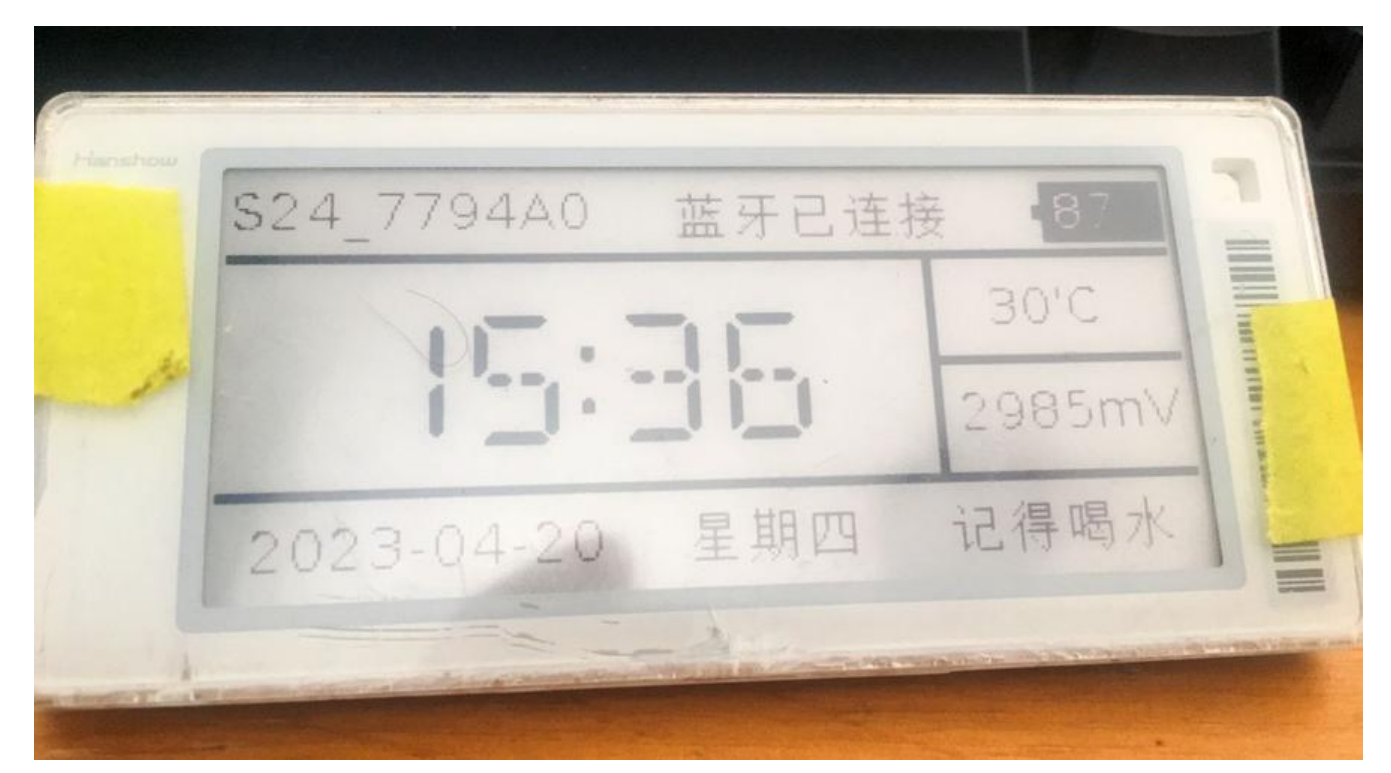

型号: Steller-L3@ E31A 板号: HS\_EL5120\_9M MCU: TLSR8359F512ET32 屏幕: 三色/黑白红

TLSR8359这个芯片很有意思,芯片TLSR8359 官网说明,文档,各种信息都没有说有bluetooth,国大佬逆向发现这soc带低功耗蓝牙BLE,这是什么操作??

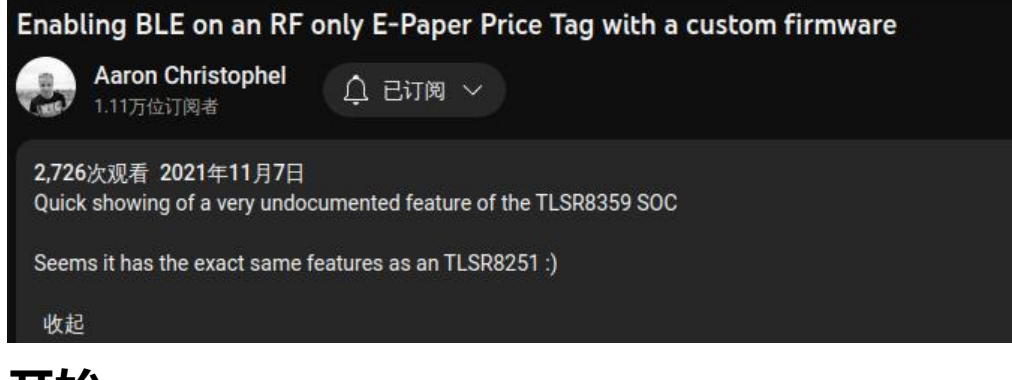

开始:

● 先下载代码和工具: https://github.com/reece15/stellar-L3N-etag

| reece15 fix: update readme       |                                   | e5d17f4 on Jul 7, 2022 🕚 97 commits |
|----------------------------------|-----------------------------------|-------------------------------------|
| Compatible_models                | Added more ESL models             |                                     |
| Firmware M#                      | fix: add font16zh                 | 10 months ago                       |
| Image2ESL                        | fix: update readme                | 9 months ago                        |
| b docs                           | docs: update docs                 | 10 months ago                       |
| 🖿 images                         | fix: update readme                | 9 months ago                        |
| tools                            | feat: add image uploader          | 10 months ago                       |
| 🖿 web_tools                      | fix: update css style             | 10 months ago                       |
| 🗅 .gitignore                     | Added support for 3 Color ESL BWR | last year                           |
| Hanshow_Stellar_MN@_E31H_Pin     | Add files via upload              | 2 years ago                         |
| C README_en.md                   | fix: add readme for CN            | 10 months ago                       |
| USB_UART_Flashing_connection.jpg | Add files via upload              | 2 years ago                         |
| 🗋 readme.md                      | fix: update readme                | 9 months ago                        |

●用usb转ttl工具得有RTS的,PL2303HX没有RTS,我用的CH340G,第14脚就是RTS

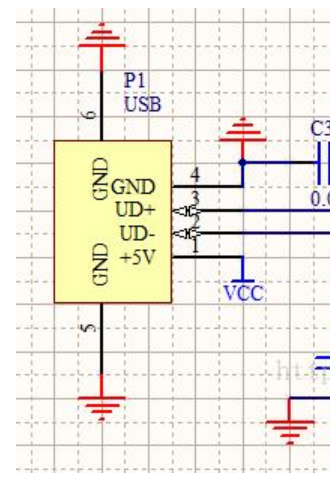

● 价签连线图

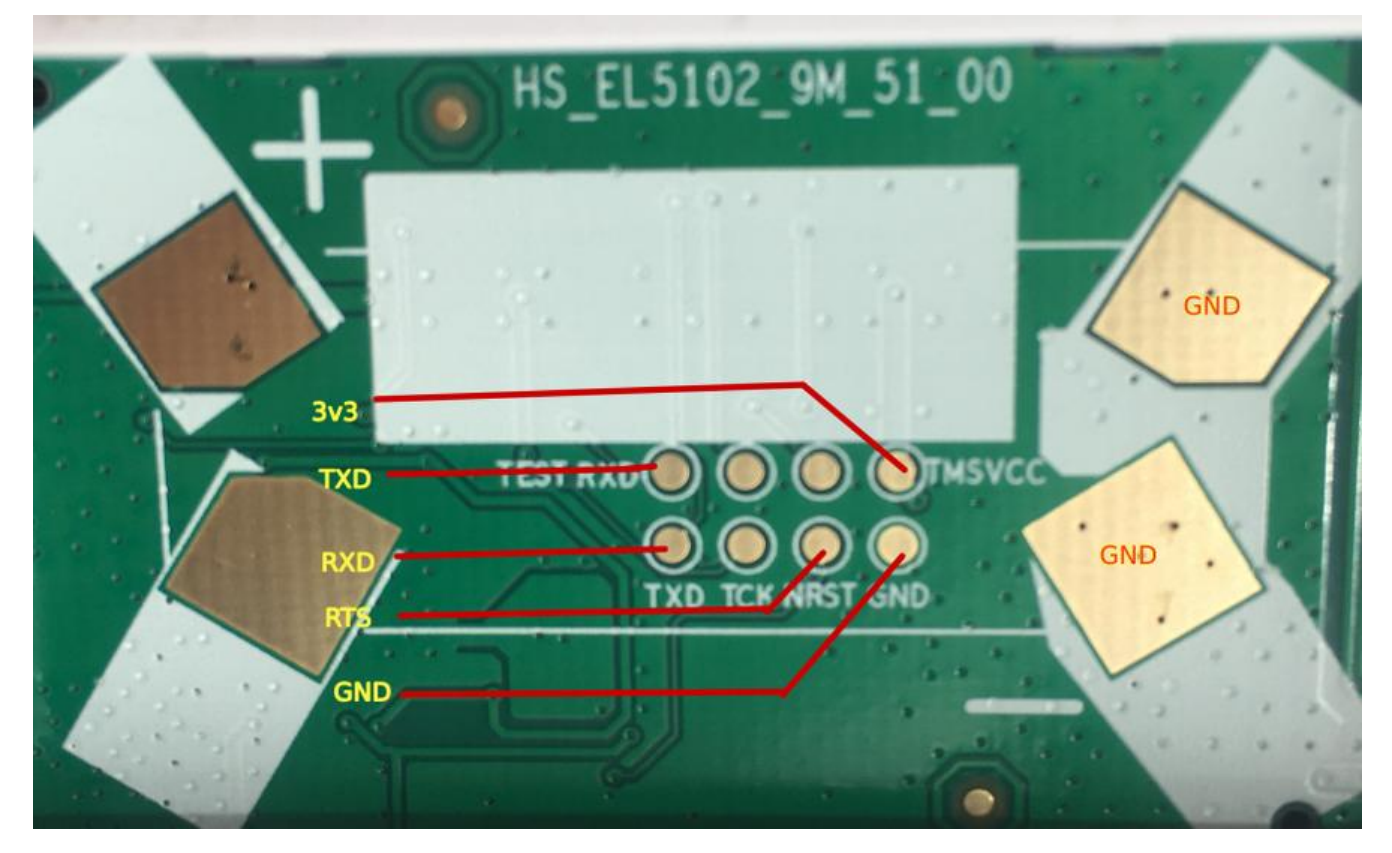

# 编译固件

#### 1. 进入Firmware目录运行命令: make clean && make得到bin文件

### рак.pln נוסוכסחע-2.gli make makett.exe src poossigning (base) alanfans@r7000:~/data/git/stellar-L3N-etag/Firmware\$ make clean && make LIDICONV-2.011

(base) alanfans@r7000:~/data/git/stellar-L3N-etag/Firmware\$ make clean && make rm ./out/application/app/usbaud.o ./out/application/app/usbcdc.o ./out/application/app/usbkb.o ./out/application/app/usbmouse.o /application/keyboard/keyboard.o ./out/application/print/putchar.o ./out/application/print/u\_printf.o ./out/application/usbstd/usb out/application/usbstd/usbdesc.o ./out/application/usbstd/usbw.o ./out/common/breakpoint.o ./out/common/blg.o ./out/common/sele n\_sort.o ./out/common/string.o ./out/common/utility.o ./out/vendor/common/blt\_common.o ./out/vendor/common/blt\_fw\_sign.o ./out/ver common/blt\_led.o ./out/vendor/common/blt\_soft\_timer.o ./out/vendor/common/tl\_audio.o ./out/tinyFlash/tinyFlash.o ./out/drivers/8258/dc.o ./out/drivers/8258/abs.o ./out/drivers/8258/abs.o ./out/drivers/8258/abs.o ./out/drivers/8258/abs.o ./out/drivers/8258/abs.o ./out/drivers/8258/bsp.o ./out/drivers/8258/abs.o ./out/drivers/8258/abs.o ./out/d

#### chmod\_all

kdir -p ./out/application/app ./out/application/keyboard ./out/application/print ./out/application/usbstd ./out/application/TLV\_F /out/common ./out/vendor/common ./out/tinyFlash ./out/drivers/8258

Building file: components/application/app/usbaud.c Building file: components/application/app/usbcdc.c Building file: components/application/app/usbkb.c Building file: components/application/app/usbmouse.c Building file: components/application/keyboard/keyboard.c Building file: components/application/print/putchar.c Building file: components/application/print/u\_printf.c Building file: components/application/usbstd/usb.c Building file: components/application/usbstd/usbdesc.c Building file: components/application/usbstd/usbhw.c Building file: components/common/breakpoint.c Building file: components/common/log.c Building file: components/common/selection\_sort.c Building file: components/common/string.c Building file: components/common/utility.c Building file: components/vendor/common/blt\_common.c Building file: components/vendor/common/blt\_fw\_sign.c Building file: components/vendor/common/blt\_led.c Building file: components/vendor/common/blt\_soft\_timer.c Building file: components/vendor/common/tl\_audio.c Building file: components/tinyFlash/tinyFlash.c Building file: components/drivers/8258/adc.c Building file: components/drivers/8258/aes.c

● windows可以用

makeit.exe clean && makeit.exe -j

| 2. 打开 | https://atc1441.github.io/ATC_TLSR_Paper_UART_Flasher.htm | > ₩ ₩ C 🎧 🖲 A https://atc1441.gitl             |
|-------|-----------------------------------------------------------|------------------------------------------------|
|       |                                                           | TLSR8359 USB-COM Flash Writer v0.2 (TX         |
|       |                                                           | Firmware GitHub Repo<br>Flashing Pinout        |
|       |                                                           | 1. USB-COM: Open Baud: 460800 🗸 Atime: [       |
|       |                                                           | 2. Select Firmware: Choose File No file chosen |
|       |                                                           | 3. Write to Flash Open COM & Select file       |
|       |                                                           | Unlock Flash Erase All Flash Soft Reset MCU    |
|       |                                                           |                                                |

• 波特率选择默认 460800, Atime默认, 文件选择刚才编译出来的bin文件

● 先点击unlock,再点击write to flush,等待完成。成功后,屏幕会自动刷新,如果不自动刷新可以用R S线与GND连接一下

● 注意事项: CH340G上可以不焊RTS, 刷机时一定要连接, 刷机时ttl板会闪蓝灯, 价签也会闪蓝灯,

● 刷完会有S24\_XXXXX的信息在屏幕上,没有就看固件有没有问题,我这个价签并没有nfc,所以我释了app.c里的init\_nfc()

## #include <stdint.h>

#include "tl\_common.h"
#include "app.h"
#include "main.h"
#include "drivers.h"
#include "stack/ble/ble.h"
#include "vendor/common/blt\_common.h"

#include "battery.h"
#include "ble.h"
#include "flash.h"
#include "ota.h"
#include "epd.h"
#include "etime.h"
#include "bart tif.h"

RAM uint8\_t battery\_level; RAM uint16\_t battery\_mv; RAM int16\_t temperature;

// Settings
extern settings\_struct settings;

\_attribute\_ram\_code\_ void user\_init\_normal(void) { // this will get executed one time after power up random\_generator\_init(); // must

## init\_time(); init\_ble(); init\_flash(); // init\_nfc();

}

3. 蓝牙操作

# ● 浏览器要打开蓝牙选项不然报错 chrome://flags

| Q, blue                                                                                                    | ۲                                                                                                    | Reset all                  |
|----------------------------------------------------------------------------------------------------|----------------------------------------------------------------------------------------------------|----------------------------|
| Experiments                                                                                                    |                                                                                                    | 104.0.5112.12              |
| Available                                                                                                    |                                                                                                    | Unavailable                |
| <ul> <li>Web Bluetooth</li> <li>Enables the Web Bluetooth API on platforms without offic</li> <li>#enable-web-bluetooth</li> </ul>                                                                                                    | ciał support – Linux, Lacros                                                                              | Enabled V                  |
| <ul> <li>Use the new permissions backend for Web Bluetooth<br/>Enables the new permissions backend for Web Bluetooth<br/>device permissions and Web Bluetooth features such as<br/>and Bluetooth.getDevices() – Mac, Windows, Linux, Chro<br/>#enable-web-bluetooth-new-permissions-backend</li> </ul> | n. This will enable persistent stora<br>BluetoothDevice.watchAdvertiser<br>meOS, Android, Fuchsia, Lacros | ge of<br>ments() Enabled 🗸 |
| <ul> <li>Enable Bluetooth Serial Port Profile in Serial API<br/>When enabled, Bluetooth Serial Port Profile devices will b<br/>Mac, Windows, Linux, ChromeOS, Fuchsia, Lacros<br/>#enable-bluetooth-ann-in-serial-ani</li> </ul>                                                                       | e enumerated for use with the Se                                                                          | rial APL - Enabled 🗸       |

# ● 浏览器自带的蓝牙调试地址 chrome://bluetooth-internals/

| Bluetooth<br>Internals | Adapter                                                         |
|------------------------|-----------------------------------------------------------------|
| Adapter                | Address: B4:0E:DE:FD:05:10<br>Name: r7000<br>System Name: r7000 |
| Devices                | Floss: 🚫                                                        |
| Debug Logs             | Initialized: 🤡                                                  |
|                        | Present: 🥑                                                      |
|                        | Powered: 🧭                                                      |
|                        | Discoverable: 🤡                                                 |
|                        | Discovering: 😣                                                  |

# 1. 运行 cd web\_tools && python -m http.server 9000

•

# 2. 打开 http://127.0.0.1:9000 后在页面上链接蓝牙

•

|                                                                                                    | http://127.0.0.1:9000                                |
|----------------------------------------------------------------------------------------------------|------------------------------------------------------|
|                                                                                                    | http://127.0.0.1:9000 希望与以下所选设备配对:                   |
| <ul> <li>电子价签蓝牙控制</li> <li>链接 重新链接 清空日志</li> <li>指令控制</li> <li>0055</li> <li>设置为图片模式 设置为时钟</li> <li>上传图片到屏幕</li> <li>Choose File No file chosen</li> <li>模式・ 画等 / 画等 /</li> </ul> | ✔ S24_7794A0 - 已配对                                   |
| ( <del>,,,,</del> ,,,,,,,,,,,,,,,,,,,,,,,,,,,,,,,,                                                                                                    | <ul> <li>⑦ C 正在扫描</li> <li>取消</li> <li>配対</li> </ul> |
|                                                                                                    |                                                      |
| 立即上传到屏幕                                                                                                    |                                                      |
| 立即上传到屏幕<br>设置时间                                                                                                    |                                                      |
| <b>立即上传到屏幕</b><br><b>设置时间</b><br>设置时间为: 2023-4-20 2:58:26                                                                                                    | PM 星期4                                               |
| <b>立即上传到屏幕</b><br><b>设置时间</b><br>设置时间为: 2023-4-20 2:58:26<br>偏移+0 小时<br><b>屏幕控制</b>                                                                                               | PM 星期4                                               |

•

# 3. 愉快上传图片了

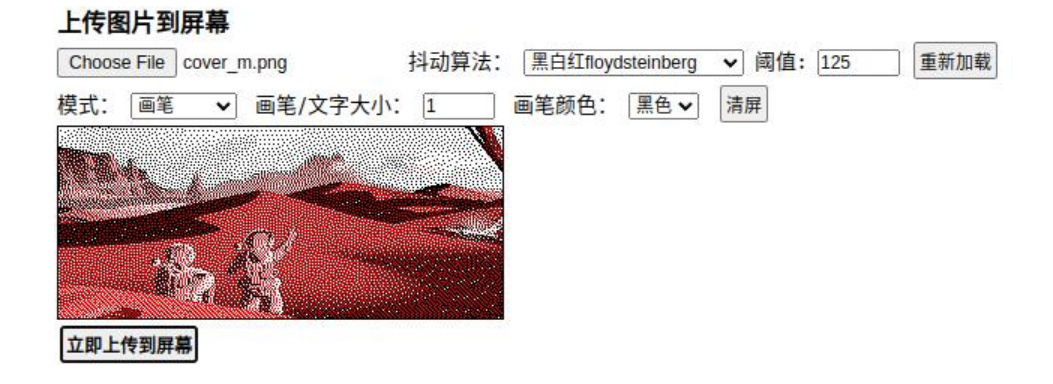

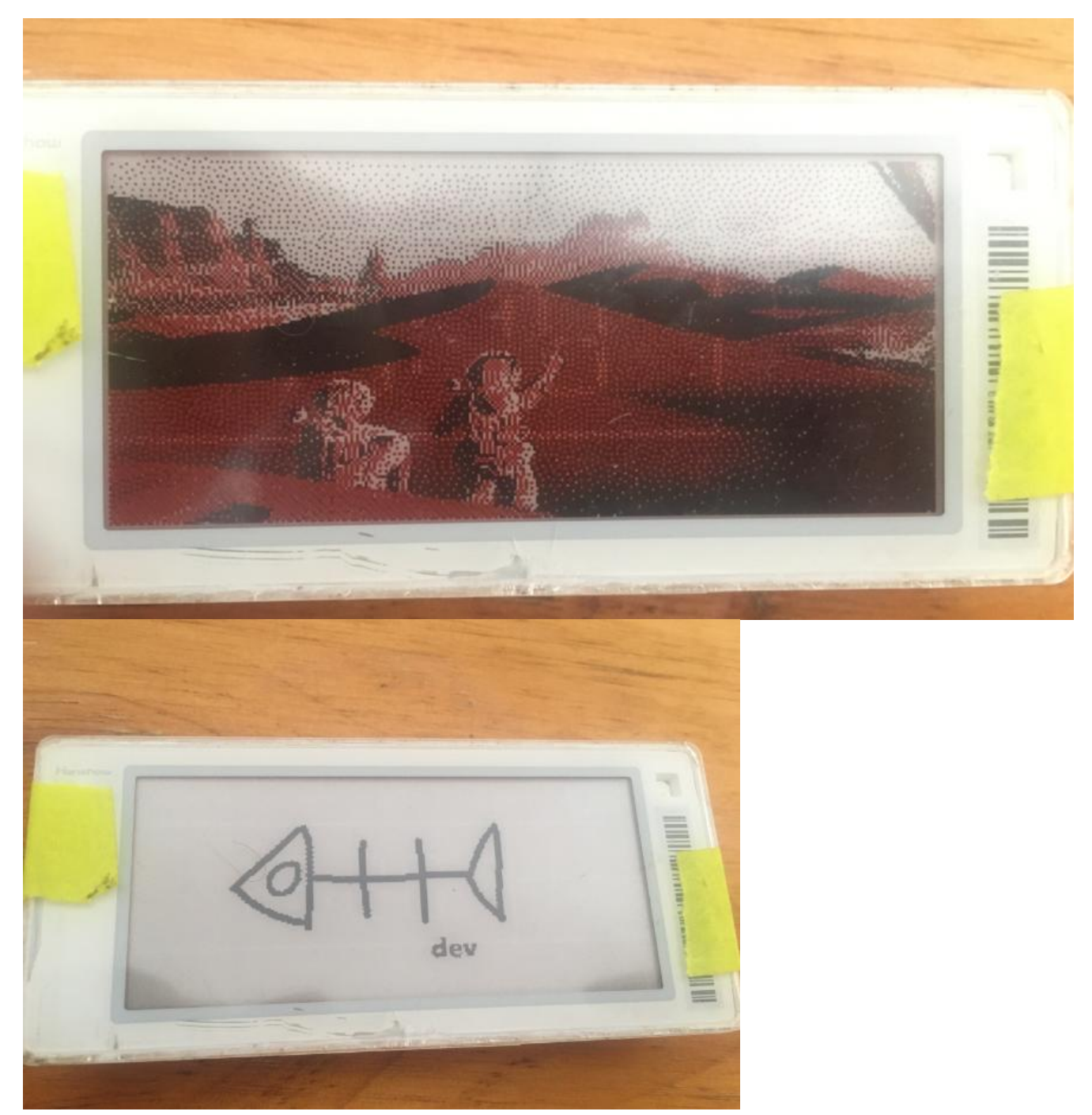

4. OTA升级: https://atc1441.github.io/ATC\_TLSR\_ aper\_OTA\_writing.html

| N N C M W D https://atc1441.github.io/ATC_TLSR_Paper_OTA_writing.html?utm_source=ld246.com                                                                                                    |
|----------------------------------------------------------------------------------------------------|
| Velcome to ATCnetz.de ATC_TLSR_Paper BLE control,<br>Tlick connect and select the TLSR E-Paper display you want to talk to.                                                                                                    |
| The ATC_TLSR_Paper Firmware can be found here: <a href="https://github.com/atc1441/ATC_TLSR_Paper">https://github.com/atc1441/ATC_TLSR_Paper</a>                                                                                                    |
| Connect Reconnect Clear Log                                                                                                    |
| Jpload status                                                                                                    |
| Please select a .bin file you want to flash to the Telink BLE device.<br>Connect to the Display and click on "Send Firmware" after the display is connected.<br>After all bytes are uploaded the display will do a CRC check and flash and reboot into the new firmware if all |
| Select Firmware: Choose File No file chosen                                                                                                    |
| Send Firmware                                                                                                    |
|                                                                                                    |
|                                                                                                    |
| lour offset: 2<br>Set Time                                                                                                    |
| Force EPD Model: BW213 V Force EPD                                                                                                    |
| 20000     readFlash       0     readRam                                                                                                    |
| 0055 SendCMD                                                                                                    |
| Write FW<br>final flash                                                                                                    |
| 相关来源:                                                                                                    |
| https://github.com/reece15/stellar-L3N-etag                                                                                                    |
| http://javabin.cn/2022/epaper.html                                                                                                    |
| https://blog.csdn.net/u010752777/article/details/128591045                                                                                                    |
| https://github.com/CursedHardware/hanshow                                                                                                    |
| https://oshwhub.com/article/research-of-hanshow-epaper                                                                                                    |
| http://wiki.telink-semi.cn/wiki/chip-series/TLSR835x-Series/                                                                                                    |
| http://wiki.telink-semi.cn/doc/ds/DS_TLSR8359-E_Datasheet%20for%20Telink%20ULP%2<br>Hz%20RF%20SoC%20TLSR8359.pdf                                                                                                    |